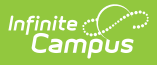

## **Student Course Assignment Reports** (Illinois)

Last Modified on 10/22/2022 10:18 am CDT

**Classic View:** IL State Reporting > Student Course Assignment

Search Terms: Student Course Assignment

The Student Course Assignment Reports report students and their course section information that fall within the start and end dates entered on the Extract Editor. The following report options are available:

- K-12 Student Course Assignment Extract V2
- K-12 In Progress PARCC V2
- College Course Assignment
- College Course In Progress
- Preschool Student Course Assignment

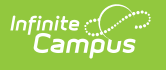

| eporting > IL State R                                                                                                    | eporting > Student Course Assignment                                                                                                    |                                                                                                    |                                                      |
|----------------------------------------------------------------------------------------------------|----------------------------------------------------------------------------------------------------|----------------------------------------------------------------------------------------------------|------------------------------------------------------|
| Student Course Assig<br>The Student Course Assignates.<br>(-12 Student Course A<br>version includes active c<br>College Course Assig<br>includes active courses t                                              | gnment<br>ignment Reports will pull students and their cour<br>Assignment: Reports K-12 students that earne<br>ourses that do not yet have a final state reporte<br>nment: Reports K-12 students that earned grade<br>that do not yet have a final state reported grade                                                                           | se/section information that fall within the<br>ed grades in non-Dual Credit Courses. T<br>ed grade.<br>des in Dual Credit Courses. The In Prog                                                                                   | he start and end<br>The In Progress<br>gress version |
| Preschool Student Co                                                                                                    | urse Assignment: Reports Pre-K students ro                                                                                                    | stered in State Coded Courses                                                                                                    |                                                      |
| Extract Type<br>Start Date<br>End Date<br>File Identifier<br>In-Progress Courses<br>99 Records Only<br>Students w/o stateIDs<br>Strip Apostrophes<br>Report Protected<br>Identities<br>Format<br>Choose Grades | K-12 Student Course Assignment V2 V<br>K-12 Student Course Assignment V2<br>K-12 in Progress V2<br>College Course Assignment<br>College Course In Progress<br>Preschool Student Course Assignment<br>State Format(Comma Delimited) V<br>All Grades<br>Birth To 3<br>Pre-K<br>Kindergarten<br>Grade 1 V<br>CTRL-click and SHIEL-click for multiple | Which calendar(s) would you like to i<br>report?<br>active year<br>list by school<br>list by year<br>20-21<br>20-21 Abbott Elementary<br>20-21 Baird Elementary<br>20-21 Chowen Middle<br>20-21 Ewing High<br>20-21 Fremont High | include in the                                       |

## **Data Entry Verification**

Use the following as a checklist to review data setup prior to generating the Student Course Assignment Extracts.

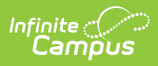

| ΤοοΙ                                                         | Task                                                                                                    | Location                                                                                                 |
|--------------------------------------------------------------|----------------------------------------------------------------------------------------------------|----------------------------------------------------------------------------------------------------|
| Attribute<br>Dictionary -<br>Score List<br>Item              | Ensure the State Score dropdown list has been<br>activated in the Attribute/Dictionary. This list is not<br>editable.<br>See the State Score List for the appropriate entries.                     | System Administration ><br>Custom ><br>Attribute/Dictionary ><br>Score List Item > State<br>Course Score |
| State Score<br>Assigned to<br>Score<br>Groups and<br>Rubrics | Ensure the State Score has been assigned to<br>available score groups and rubrics. A NULL option<br>should also be available (state score is not<br>assigned to a score item).                     | Grading and Standards ><br>Score Groups and Rubrics                                                      |
| Course<br>Detail                                             | Verify the course is <b>Active</b> and has a <b>State Code</b> .<br>If the course is linked to a Course Master, modify<br>the Course Master entry so the code displays on<br>the Course Editor.    | Scheduling > Courses ><br>Course                                                                         |
| Grading<br>Task Course<br>Assignment                         | Assign a grading task to the course, ensuring the<br>Score Group that has the State Scores assigned is<br>chosen.                                                                                  | Scheduling > Courses ><br>Course > Grading Task                                                          |
| Section<br>Roster                                            | Verify students are actively enrolled in the course.<br>Also, review a student's schedule that would<br>include a start date after the start of the school<br>term for which the course is graded. | Scheduling > Courses ><br>Course > Grading Task;<br>Student Information ><br>General > Schedule          |
| Grading<br>Task - State<br>Reported                          | Verify the Grading Task is marked as State Reported.                                                                                                    | Grading and Standards ><br>Grading Task                                                                  |
| Term Code<br>Assignment                                      | The term assignment defines the term that reports.                                                                                                    | Scheduling > Courses ><br>Course > Section > Term                                                        |

## **State Score List**

| Code | Name | Code | Name | Code | Name      |
|------|------|------|------|------|-----------|
| 01   | A+   | 08   | С    | 15   | U         |
| 02   | А    | 09   | C-   | 16   | I         |
| 03   | A-   | 10   | D+   | 17   | W         |
| 04   | B+   | 11   | D    | 18   | WP        |
| 05   | В    | 12   | D-   | 19   | Audit     |
| 06   | B-   | 13   | F    | 20   | Х         |
| 07   | C+   | 14   | S    | 99   | Erroneous |